## GASSENDI

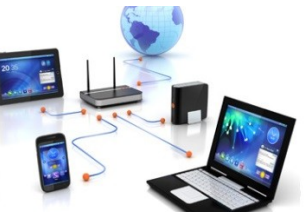

all and a second

mardi 22 mars 2022

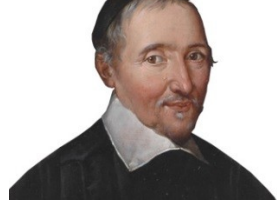

Lo Club Informatique Cassendi

# Excursions en informatique 2 : séquence N°08 : YouTube avancé

Élaboration

22 mars 2022

Thierry Le Cocq

GASSENDI

Animateur

Administration informatique

Nom du fichier

Excurions\_2\_apprenant\_cours\_8\_V0.2. odt

# Table des matières

| A) Cours                 | 5 |
|--------------------------|---|
| 1) Préparation           | 5 |
| 2) OBS studio            | 5 |
| 3) OpenShot Video Editor | 6 |
| 4) Mise en ligne         | 8 |
| 1) whise on inglice.     | 0 |

# Objectif général

Réaliser et mettre en ligne une vidéo

# Objectifs de la séquence

Vous serez en mesure de :

- De créer une vidéo en :
  - a) Capturant une séquence avec OBS studio,
  - b) Montant une séquence avec OpenShot Video Editor,
  - c) Intégrant une musique libre de droit.
- De mettre en ligne votre vidéo sur YouTube en :
  - a) Complétant les métadonnées,
  - b) Choisissant le mode de diffusion,
  - c) Partageant la vidéo.

# A) Cours

## 1) Préparation

- i. Exercice 1
  - N'oubliez pas de copier le cours dans votre dossier Mes documents
  - Modifions les paramètres (menu démarrer puis paramètres) puis :
  - Périphériques.
  - Ajuster la taille du curseur et de la souris
  - Modifier la taille du pointeur (au moins à 3)
  - Choisir une couleur qui contraste avec votre fond d'écran.

### ii. Exercice 2

- Aller sur le site de YouTube.
- Connectez-vous sur le site.
- Cliquez sur votre initiale et dans le menu cliquez sur « YouTube Studio »
- Sur le menu de gauche, cliquez sur « Bibliothèque audio »
- Cliquez sur le bouton de filtre.
- Choisir « Attribution non requise ».
- Choisir un morceau en l'écoutant.
- Télécharger votre morceau en amenant le pointeur sur la « Date d'ajout ».

### 2) OBS studio

- iii. Exercice 3
  - Lancer l'installation. (depuis le dossier Excursions\_2\_Cours\_08\_apprenant).
  - Lancer le logiciel OBS studio
  - Choisir l'option « Optimiser pour l'enregistrement... »
  - Garder la résolution proposée
  - Choisir un FPS à 30 (30 images par seconde : Frames Per Second)
  - Terminer l'installation en validant les choix par défaut.
- iv. Exercice 4
  - Nous allons ajouter une source (la source est ce que nous allons capturer) en cliquant sur le +

- On choisit capture d'écran
- Choisir Windows 10 ...
- Écran .....X .... écran principal en conservant la valeur proposée
- Cocher « Avec le curseur »

#### v. Exercice 5

Nous allons enregistrer la méthode pour afficher deux fenêtres de tailles identiques avec l'explorateur de fichiers.

- Cliquer sur démarrer l'enregistrement,
- Réduire la fenêtre d'OBS studio.

Lancer l'explorateur de fichiers, ouvrir une deuxième fenêtre de l'explorateur de fichiers et disposer les deux fenêtres côte à côte

Arrêter l'enregistrement après avoir mis OBS en plein écran.

#### vi. Exercice 6

- Lancer l'explorateur de fichiers.
- Ouvrir le dossier « Vidéos ».
- Double-cliquer sur le dernier fichier vidéo.
- Admirer votre travail.
- Si ce n'est pas satisfaisant : recommencer

## 3) OpenShot Video Editor

vii. Exercice 7

- Lancer l'installation. (depuis le dossier Excursions\_2\_Cours\_08\_apprenant).
- Lancer le logiciel OpenShot Video Editor
- Fermer le dock « Emojis » avec sa croix (en haut à droite)
- Cliquer sur le menu « Vue » puis « Vue simple »

#### viii. Exercice 8

- Insérer un titre
- Sélectionner le titre Plan fixe centré.
- Modifié la ligne 1 en remplaçant « TITLE » par « Mon premier tuto vidéo »
- Un nouveau fichier apparaît dans le dock « Fichiers du projet ».
- Faites-le glisser sur la piste 1.(Remarquez l'effet dans « l'aperçu vidéo ».
- Alignez-le sur le temps 00:00:00 (par un glisser-déposer)

- Placer votre curseur sur le bord droit du segment du titre jusqu'à l'apparition d'une double flèche et réduisez-le de moitié (comme on le ferait pour une fenêtre Windows).
- Avec l'icône + ajouter le fichier vidéo que vous avez créé depuis le dossier vidéo de votre PC.
- Un deuxième fichier du projet est apparu.
- Faites-le glisser sur la piste 2.
- Déplacer la tête de lecture au moment où votre pointeur apparaît au centre de l'écran.
- Cliquer une fois sur l'outil de découpe (remarquez que le bouton prend l'aspect bouton enfoncé comme l'aimant).
- Placer le trait vertical pointillé à proximité de la position de la tête de lecture et cliquez une fois. (votre film est coupé en 2 parties).
- Cliquer une fois sur l'outil de découpe, le bouton est relâché.
- Cliquer sur le premier segment de la vidéo que l'on veut retirer. (il est sélectionné et apparaît avec deux traits rouges)
- Supprimez-le avec la touche « suppr » du clavier ou avec un clic droit option « supprimer la séquence ».
- Réaligner la séquence vidéo sur le titre.
- Tester le fonctionnement du zoom.

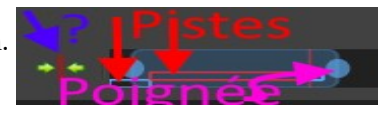

- Supprimer la fin de la séquence dès que l'on retourne dans OBS studio pour arrêter l'enregistrement de la capture d'écran.
- Affecter une transition en faisant glisser le fondu sur le début de piste 2 (piste de votre film)
- Réduisez-le à deux secondes.
- Tester l'effet avec l'aperçu vidéo.
- Affecter un effet d'onde au titre (piste 1) en faisant glisser l'effet sur le segment du titre. (noter l'apparition du W)
- Tester l'effet avec l'aperçu vidéo.
- Ajouter votre fichier de musique depuis le dossier « Téléchargements »
- Faite le glisser sur la piste 3.
- Réduisez-le par la droite pour qu'il s'aligne sur votre film plus quelques secondes.
- Faire un clic droit sur le clip musical
- Choisir « Fondu », « Fin de la séquence », « Fondu en sortie (lent)
- Exporter la vidéo avec le bouton rouge ou Menu Fichier / Exporter le projet
- Utiliser le bouton parcourir pour choisir le bureau, choisir une qualité « Élevée ».

Puis le bouton : « Exporter la vidéo ».

## 4) Mise en ligne

### ix. Exercice 9

- Lancer Edge.
- Passer en mode de navigation privée.
- Allez sur YouTube.
- Connectez-vous à votre compte Google.
- Cliquer sur cet le bouton représentant une caméra avec le signe +.
- Prendre l'option mettre en ligne une vidéo.
- Cliquer sur sélectionner des fichiers
- Ouvrir le fichier de votre vidéo depuis le Bureau
- Cliquer sur le bouton Public puis non répertorié.
- Continuer avec le bouton suivant.
- Modifier le titre, la description, les tags (Tuto, tutoriel, explorateur de fichiers).
- Choisir une visibilité « non répertoriée » et poursuivre jusqu'à la mise en ligne.
- Notez qu'il est facile de copier le lien et de le transmettre.